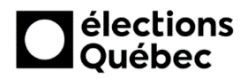

## Procédure pour la saisie des coordonnées des délégués officiels dans GEP

1. Lorsque vous êtes connectés dans GEP, sélectionnez «Candidats et partis politiques».

| GEP GEP    |                                           |                                |  |
|------------|-------------------------------------------|--------------------------------|--|
| Gestion de | s événements provinciaux                  |                                |  |
|            |                                           |                                |  |
|            | Coordonnateur et gestionnaires d'élection | Gestion de l'événement         |  |
|            | O <sup>® Pilotage du système GEP</sup>    | Territoire électoral           |  |
|            | Établissements et endroits de gestion     | Candidats et partis politiques |  |
|            | Personnel électoral                       | Révision                       |  |
|            | Listes électorales                        | Vote                           |  |
|            | Résultats et proclamation                 | Transmission de documents      |  |
|            |                                           |                                |  |

2. Cliquez sur «Enregistrer les délégués officiels».

| GEP > Candidats et partis politiques                                                          |  |
|-----------------------------------------------------------------------------------------------|--|
| ••                                                                                            |  |
| Candidats et partis politiques                                                                |  |
|                                                                                               |  |
| Enregistrer ou mettre à jour les candidatures<br>Créer, modifier ou consulter une candidature |  |
| Production des listes officielles des candidats et des délégués pour usage en circonscription |  |
| État d'avancement des candidatures                                                            |  |
| Vérification des déclarations de candidature                                                  |  |
| Production des listes des candidats pour usage au DGE                                         |  |
| Enregistrer les délégués officiels                                                            |  |

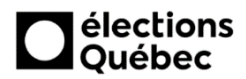

# Procédure pour la saisie des coordonnées des délégués officiels dans GEP

3. Par la suite, cliquez sur le bouton « Créer».

| Circonscription | Jean-Talon (702) | Événement 2019-03-18 (Élection | s partielles) Carte  | 2017 🗸 |
|-----------------|------------------|--------------------------------|----------------------|--------|
| Liste des délé  | gués officiels   |                                |                      |        |
| A Nom           | Prénom           | Parti politique                | Code utilisateur PES | Statut |
| DÉRAGON         | LOUISE           | Alliance provinciale du Québec | lderagon702          | Actif  |
| NAV             | JEANNE           | Parti nul                      | jnav702              | Actif  |
|                 |                  |                                |                      |        |
|                 |                  |                                |                      |        |
|                 |                  |                                |                      |        |
|                 |                  |                                |                      |        |
|                 |                  |                                |                      |        |
|                 |                  |                                |                      |        |
|                 |                  |                                |                      |        |
|                 |                  |                                |                      |        |
|                 |                  |                                |                      |        |
|                 |                  |                                |                      |        |
|                 |                  |                                |                      |        |
|                 |                  |                                |                      |        |
|                 |                  |                                |                      |        |
|                 |                  |                                |                      |        |
|                 |                  |                                |                      |        |
|                 |                  |                                |                      |        |
|                 |                  |                                |                      |        |
|                 |                  |                                |                      |        |
|                 |                  |                                |                      |        |
|                 |                  |                                |                      |        |
|                 |                  |                                |                      |        |
|                 |                  |                                |                      |        |
|                 |                  |                                |                      |        |
| Nombre d'éléme  | ent(s): 2        |                                |                      | Créer  |

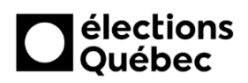

## Procédure pour la saisie des coordonnées des délégués officiels dans GEP

4. Remplissez les champs ci-dessous, en portant une attention particulière aux champs obligatoires (\*) et à la saisie de l'adresse courriel du délégué. Assurez-vous que celle-ci est <u>valide</u> car autrement, le délégué ne recevra <u>pas</u> le courriel permettant de récupérer les listes électorales.

| Circonscription Jean-Talon (702)          |            | Événement | 2019-03-18 (Élections par | tielles)                                                                    | Carte 2017 V |
|-------------------------------------------|------------|-----------|---------------------------|-----------------------------------------------------------------------------|--------------|
| Délégué officiel                          |            |           |                           |                                                                             |              |
| Nom<br>BELCOURT<br>Prénom<br>KATHIA       | Adresse    |           | Saisir                    | Téléphone résidence<br>xxx xxx-xxxx<br>Téléphone cellulaire<br>418 265-8545 |              |
| Statut *<br>Actif<br>Code utilisateur PES | Profession |           |                           | Téléphone travail<br>xxx xxx-xxxx<br>Courriel *<br>Kbelcourt@gmail.com      | Poste        |

5. Indiquez par la suite si le délégué est affilié à un parti politique (voir 5.1) ou à un candidat indépendant (voir 5.2) :

| Parti politique ou candidat indépendant |                        |  |  |
|-----------------------------------------|------------------------|--|--|
| ◯ Affilié à un parti                    | $\bigcirc$ Indépendant |  |  |
|                                         |                        |  |  |

#### 5.1. Parti politique :

|                    | -             |  |
|--------------------|---------------|--|
| Affilié à un parti | O Indépendant |  |
|                    |               |  |
| Parti politique *  |               |  |
|                    |               |  |
|                    |               |  |

### 5.2. Candidat :

| Parti politique ou candidat indépendant |                      |  |
|-----------------------------------------|----------------------|--|
| ⊖ Affilié à un parti                    | Indépendant          |  |
| Nom du candidat *                       | Prénom du candidat * |  |

6. Une fois l'ensemble des données saisies, appuyez sur le bouton «Sauvegarder», en bas à droite.